## Instruction to get around Chinese online textbook.

1. Click here: http://xuele.moe.edu.sg/xuele/slot/u107/index1.html

Put the cursor over the 二年级, there will be a drop down. Click "二 下"

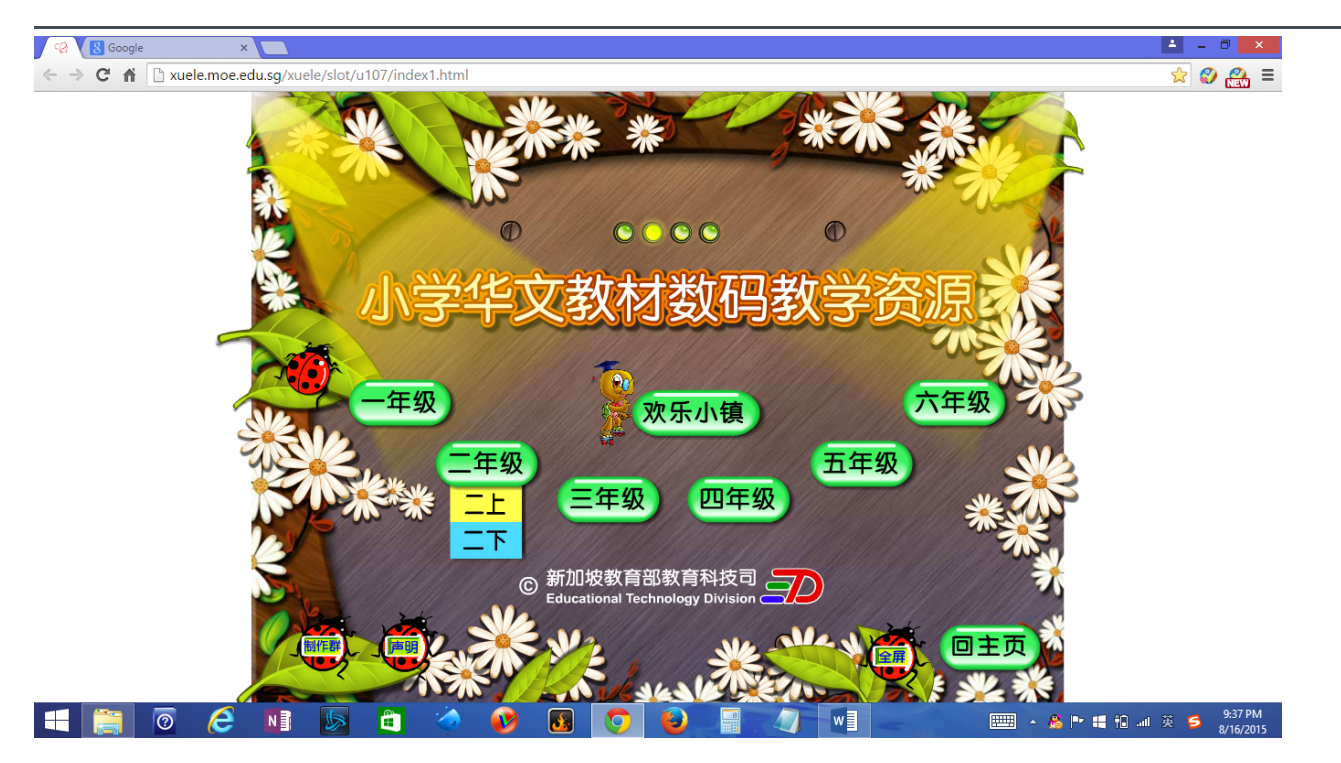

You would have to click on the drop down selection fast.

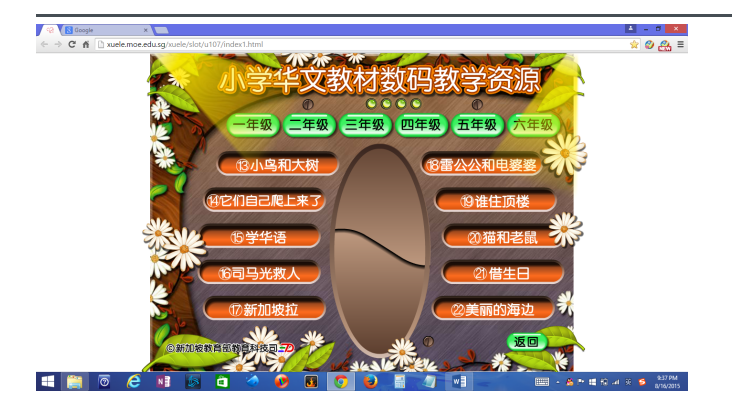

There are 10 lessons in 2B or  $\Box$   $\lnot$  textbook. When you get this page click on the lesson that we are currently working on. The lesson number for the current lesson taught in class will noted on the homework package.

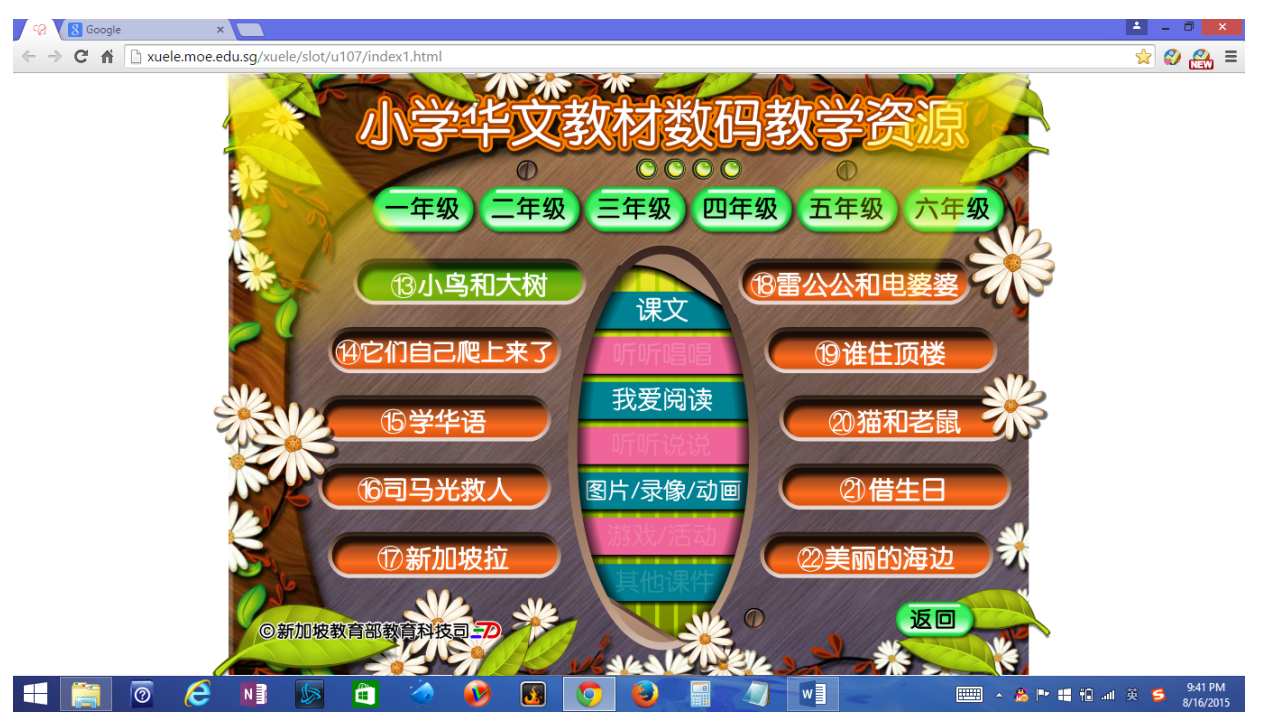

Select " $\car{R}\car{\chi}$ " and it take you to the passage we read in class. Please listen at least a couple of time. Then try to follow along, pause and try to follow along on your own pace.

Students are encouraged to explore some of the games and other reading materials on this website.

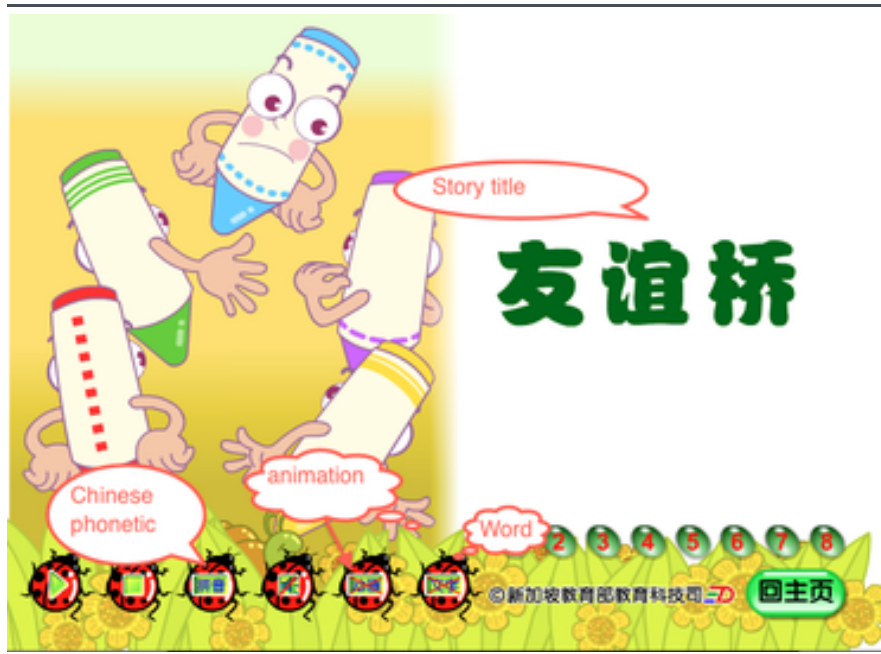

Here you can play and pause at your own pace. The cross out icon meaning it is on, if you want it off then click on it and the cross out will be gone to show that it is off.

## Important:

You can only find "He xin" passage (the second passage) of each lesson on this website. However, we will learn two or three passages of each lesson: "qianghua" and "hexin". You will find other passages on Mrs. Parrish website, which will be you reading and listening resource.